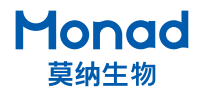

# QuickGel 6200 凝胶成像系统 快速操作指南

#### 1 注意:

- 1. 开机时打开电源开关电脑则自启动,关机时须先关闭电脑,再关闭电源开关!
- 操作员请勿直接暴露在紫外光源下或直视紫外光源,若有不可避免的情况,必须在专业人员 的指导下,穿戴经认可的紫外防护装备,以防眼睛和皮肤受损!

#### 一. 操作指南

- 1. 取出仪器,置于水平台面上,连接显示屏、鼠标、键盘;
- 2. 确认仪器电源开关在"O"侧,连接电源线并将电源开关按至"I"侧,仪器开机,软件自启动;
- 3. 打开仓门,将凝胶放置于样品台上(蛋白胶放置前需下拉机身内侧的白光板),关闭仓门;
- 4.打开"预览",选择光源,设置曝光时间、数字变焦、显示范围等,点击拍摄,拍摄完成可直接保存, 也可添加标注后保存;
- 5.拍摄完成后取出样品,擦拭样品台,关闭仓门,关闭电脑,并将电源开关按至"O"侧,拔出电源插头。

### 二.软件设置

- 1. 语言状态切换:点击 🖬 🖬 切换中文状态和英文状态;
- 预览:点击"预览"则相机及反射白光会打开,可查看凝胶放置情况,调整凝胶的位置(反射白光曝 光时间默认记忆上次曝光时间,可进行自动曝光或手动调整);
- 3. 数字变焦: 切换凝胶在显示屏上显示的大小, 便于观察;
- 4. 透射光源:透射紫外适合各种核酸染料标记的 DNA/RNA 检测,如: EB、SYBR Gold、Gel Red 等染料, 透射白光用于考马斯亮蓝胶、银染胶检测("预览"按键处于打开状态下方可点击透射光源按键);
- 5. 曝光时间设置:关闭仓门打开透射紫外 / 透射白光光源后仪器会进行自动曝光,若自动曝光图片无法 满足需求,通过点击" <<>> "、" <>> " 细调或" <<>> "、" <>> " 粗调曝光时间,或点击数 字弹出键盘,直接输入目标数值。三分钟无操作后系统自动关闭光源停止曝光;
- 6. 对比度调整:优化目标条带显示效果;
- 7. 采集:调整好图像效果后点击采集,则采集当前效果图片;
- 8.标注:在已采集的图片上可进行简单的文字及箭头标注,标注内容可更改颜色、大小,可进行拖动、 复制、粘贴、删除等操作(不进行标注亦可直接保存,标注后保存的图像为 32 bit 彩色图片);
- 9. 保存: 点击"保存",选择保存格式,输入样品名选择保存路径即可。

## Monad 🔤 数字变焦 1.0X 1.3X 2.0X 透射白光 Ξ Monad 相机状态: 已连接 端口状态: 已连接 仓门状态: 关闭

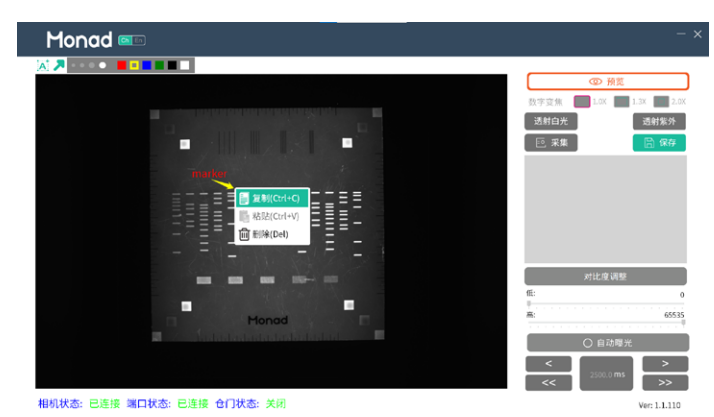

生产商 Producer

研发生产基地 R&D and Production Bases

E-mail Web

莫纳(苏州)生物科技有限公司 Monad (Suzhou) Biotech Co., Ltd.

苏州: 苏州工业园区 杏林街 78 号 13A 栋

400-928-3698

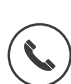

support@monadbiotech.com www.monadbiotech.com

Simply Discover More 至简致真·探索无限

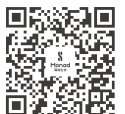